### **Table of Contents**

### Chapter 1 – Getting Started

| ServiceCenter Process Flow            |  |
|---------------------------------------|--|
| Roles and Responsibilities            |  |
| Start Service Center                  |  |
| Desktop GUI Client                    |  |
| Browser Based Java Client             |  |
| Logging In                            |  |
| Ticket Ownership                      |  |
| Service Center Window                 |  |
| Using the menus, toolbar, and buttons |  |
| File Menu                             |  |
| Main Menu Choices                     |  |
| System Messages                       |  |
| Response Times                        |  |
| Help Desk Hours                       |  |
| Office Hours                          |  |
| After Hours                           |  |

### **ServiceCenter Process Flow**

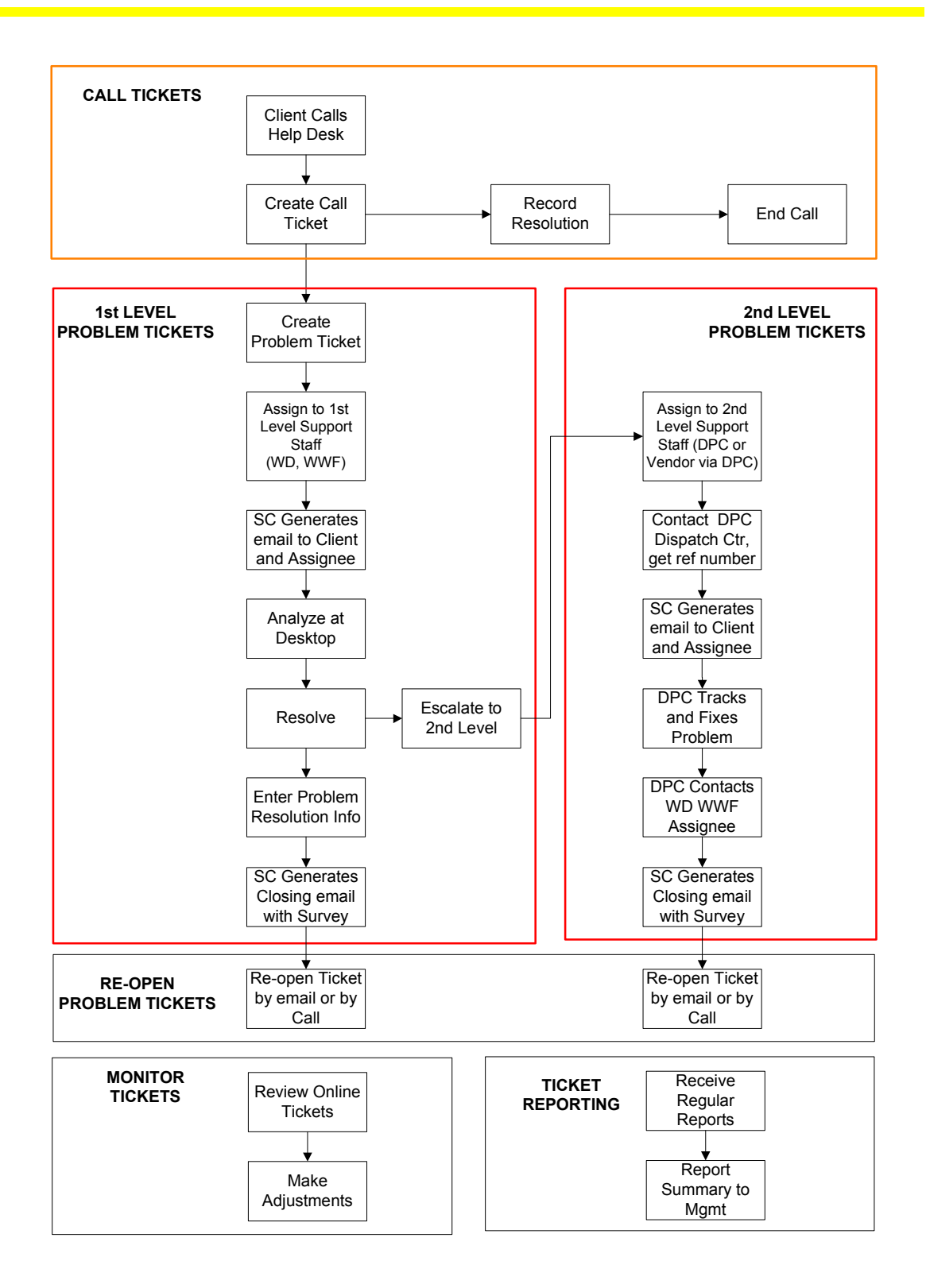

### **Roles and Responsibilities**

The following terms are used throughout this document. It is possible for one individual to perform the tasks assigned to multiple roles. Each process is defined in a separate chapter. The responsibilities for each role, and the roles themselves, are identified within each process.

#### Roles Responsibilities

• Call Taker The individual who makes the initial user contact. Generally, this will be by answering a call to the Help Desk, however, users may also submit support requests by email or by personally visiting the Help Desk.

The Call Taker is responsible for:

- practicing good customer service skills in gathering sufficient information about the user's problem to open a **Call Ticket**
- trying to fix the problem over the telephone if possible
- o creating a **Problem Ticket**, if necessary
- coordinating with 1<sup>st</sup> Level Support regarding new or reassigned Problem Tickets
- monitoring the **Call Ticket** and **related Problem Tickets**, until the problem is resolved.
- 1<sup>st</sup> Level The City and SDDPC staff providing support to help resolve problems reported to the Water or WWF Help Desk. Responsibilities for 1<sup>st</sup> Level Support staff are detailed in the roles for Assignee and Secondary Assignee.
- 2<sup>nd</sup> Level Support This group provides specialized support to help resolve problems that have not been resolved at 1<sup>st</sup> Level Support. This group typically consists of SDDPC LAN II or III staff; SDDPC Staff administering or maintaining applications, such as GroupWise, CADD, SWIM, TRIM, etc.; or Vendor staff.

### **Roles and Responsibilities (cont.)**

• Assignee The individual who is assigned the Problem Ticket. The Assignee is responsible for

- o accepting or declining Problem Ticket Assignments
- resolving the user's problem
- maintaining good **communication** with the user. The **Assignee** must keep the user aware of the status of the problem if the problem is not easily fixed
- updating the **Problem Ticket** in ServiceCenter at least daily unless unusual case, such as waiting on parts, etc.
- o updating inventory if equipment is added, moved, or tanked
- escalating unresolved **Problem Tickets** to 2<sup>nd</sup> Level Support
- $\circ$  contacting the **Dispatch Center** when escalating a **Problem Ticket** to  $2^{nd}$  Level Support
- entering accurate and complete resolution information on **Problem Tickets**, even if the problem is escalated to 2<sup>nd</sup> Level Support

The **Assignee** retains responsibility for the **Problem Ticket** until resolved, even if the problem is escalated to  $2^{nd}$  Level Support.

The term "Assignee" includes the **Secondary Assignee** who has accepted a **1**<sup>st</sup> Level Support ticket.

• Secondary Assignee The individual, typically an application or other specialist, who receives a reassigned Problem Ticket. The Secondary Assignee becomes the Assignee within ServiceCenter and is now responsible for everything listed for Assignee. In addition, the Secondary Assignee supercedes the Primary Assignee as owner of the Problem Ticket.

# **Roles and Responsibilities (cont.)**

| <ul> <li>Help Desk<br/>Lead</li> </ul>       | The <b>Help Desk Lead</b> is responsible for additional Help Desk activities including:                                                                                                    |  |  |
|----------------------------------------------|----------------------------------------------------------------------------------------------------|--|--|
|                                              | <ul> <li>checking emails for new user problems,</li> </ul>                                                                                                    |  |  |
|                                              | <ul> <li>monitoring open Call and Problem Tickets</li> </ul>                                                                                                    |  |  |
|                                              | <ul> <li>resolving Problem Ticket assignment issues</li> </ul>                                                                                                    |  |  |
|                                              | <ul> <li>escalating customer service complaints or other issues to the Help<br/>Desk Supervisor</li> </ul>                                                                                                    |  |  |
|                                              | <ul> <li>reviewing open tickets created by the SDDPC Dispatch Center each<br/>morning and adding new Call or Problem Tickets not yet entered into<br/>ServiceCenter</li> </ul>                                                                                                    |  |  |
|                                              | <ul> <li>responsible for all Call Tickets entered using the generic<br/>water.helpdesk or wwf.helpdesk logins</li> </ul>                                                                                                    |  |  |
| <ul> <li>Help Desk<br/>Supervisor</li> </ul> | The individual who supervise the 1 <sup>st</sup> Level Support staff. This individual may be either a City or SDDPC supervisor. The Help Desk Supervisor is responsible for:                                                                                                    |  |  |
|                                              | <ul> <li>providing trained 1<sup>st</sup> Level Support or Help Desk staff to resolve<br/>problems</li> </ul>                                                                                                    |  |  |
|                                              | <ul> <li>working with the Help Desk Lead, or other City or SDDPC<br/>supervisors to resolve escalated issues</li> </ul>                                                                                                    |  |  |
|                                              | <ul> <li>addressing complaints reported by end users &amp; City Staff</li> </ul>                                                                                                    |  |  |
| Dispatch<br>Center                           | This group of SDDPC specialists serves as the control point between 1 <sup>st</sup><br>Level Support and 2 <sup>nd</sup> Level Support for Problem Tickets that have been<br>escalated. This group also provides problem tracking using SAP, with cross-<br>referenced Problem Ticket numbers in both SAP and ServiceCenter. |  |  |

### **Start Service Center**

### Desktop GUI Client

To use the desktop GUI Client version, double-click on the ServiceCenter icon. The following window will open to allow you to login, or configure your ServiceCenter printer.

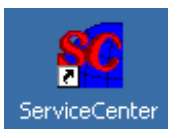

#### ServiceCenter Login

| ServiceCenter - [Login]                                                       |        |                    |
|-------------------------------------------------------------------------------|--------|--------------------|
| xnc :mc >                                                                     |        | •                  |
| Perceptine<br>s y s t E M S*Water, WWF and<br>Field Services Engine<br>System | erin   | g                  |
| Enter login information                                                       |        |                    |
| Name T<br>Password Language English                                           | 9      |                    |
| X ServiceCen                                                                  | ter    | B                  |
|                                                                               |        |                    |
| Ready                                                                         | insert | login.prompt.g [S] |

# **Start Service Center (cont.)**

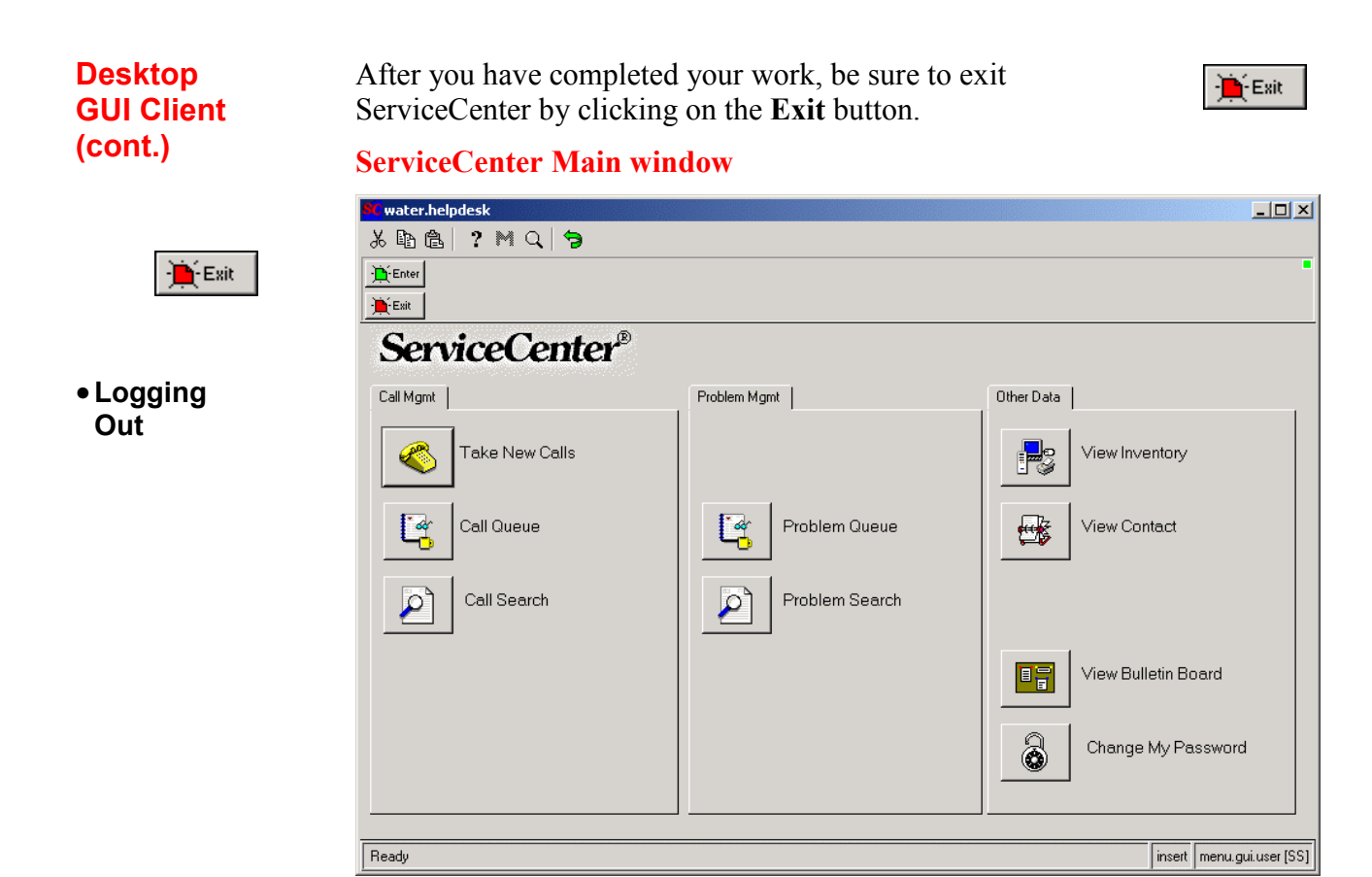

### **Start Service Center (cont.)**

| Browser<br>Based<br>Java<br>Client | ServiceCenter can be accessed from any computer with a web browser via the java client. Open the web browser, type "h2osrvctr" in the address bar, and press enter. When the <i>Browser Interface to ServiceCenter</i> screen displays, execute ServiceCenter. <i>If the java client has never been run before, it will automatically install.</i> |
|------------------------------------|----------------------------------------------------------------------------------------------------|
| Client                             |                                                                                                    |

Using this java client, Help Desk Support staff can easily update Service Center, including updates to inventory, adding notes to open problem tickets, and closing problem tickets.

#### **Browser Interface to ServiceCenter**

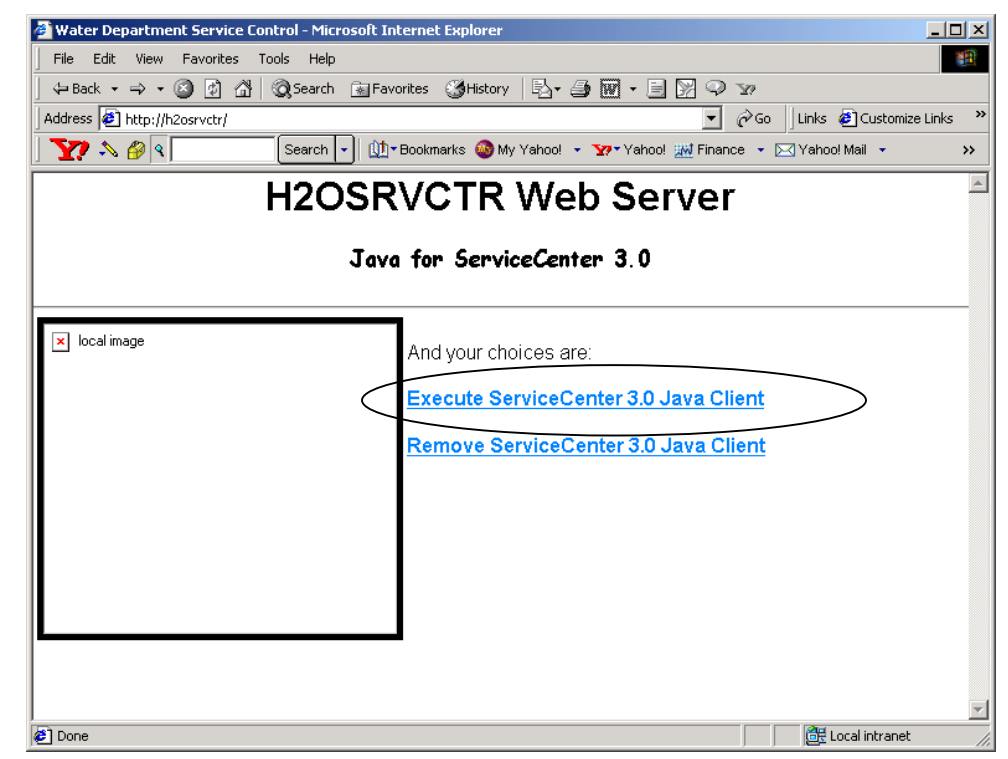

Click the link to *Execute ServiceCenter 3.0 Java Client* to enter Service Center.

6

<u>Tip:</u>

Use this interface to manage tickets from any PC.

### **Start Service Center (cont.)**

| Browser |
|---------|
| Based   |
| Java    |
| Client  |
| (cont.) |

The *ServiceCenter Login* screen will require that you enter your ID and password:

#### **Browser-based ServiceCenter Login**

| 🚳 ServiceCenter Java Client - Microsoft Internet Explorer         |                       |                   |
|-------------------------------------------------------------------|-----------------------|-------------------|
| File Edit View Favorites Tools Help                               |                       | <b>1</b>          |
| 🛛 🕁 Back 🔹 🤿 🗸 🙆 🖓 🖓 🖓 Search 🕋 Favorites 🔇 History 🛛 🖓 🗸 🎒 💽 🔹 📄 | Q Y                   |                   |
| Address 🛃 http://h2osrvctr/java/scJava.htm                        | 💽 🧬 Go 🗍 Links 🙆      | Customize Links » |
| 📗 🏆 🔊 🤄 👘 Search 🕌 🛄 • Bookmarks 🥥 My Yahoo! 👻 Yahoo! 💥 Finar     | ice 🔹 🖂 Yahoo! Mail 🔹 | ⊘News • >>>       |
|                                                                   |                       | <u> </u>          |
| Elle Edit View Uptions Liscuptions Help                           |                       |                   |
| Water, WWF and                                                    |                       |                   |
| <b>Rencentine</b> Field Services Engineerin                       | g                     |                   |
| S Y S T E M S* System                                             |                       |                   |
|                                                                   |                       |                   |
| Enter login information                                           |                       |                   |
|                                                                   |                       |                   |
| Name                                                              |                       |                   |
| Password Password                                                 |                       |                   |
| Language English                                                  |                       |                   |
|                                                                   |                       |                   |
|                                                                   |                       |                   |
| V X SomicoCont                                                    | ar <sup>®</sup>       |                   |
|                                                                   | a                     |                   |
|                                                                   |                       |                   |
|                                                                   |                       |                   |
|                                                                   |                       |                   |
|                                                                   |                       |                   |
|                                                                   | login.prompt.g        | Ready             |
|                                                                   |                       |                   |
| Police                                                            |                       | Locarine aller    |

### **Start Service Center (cont.)**

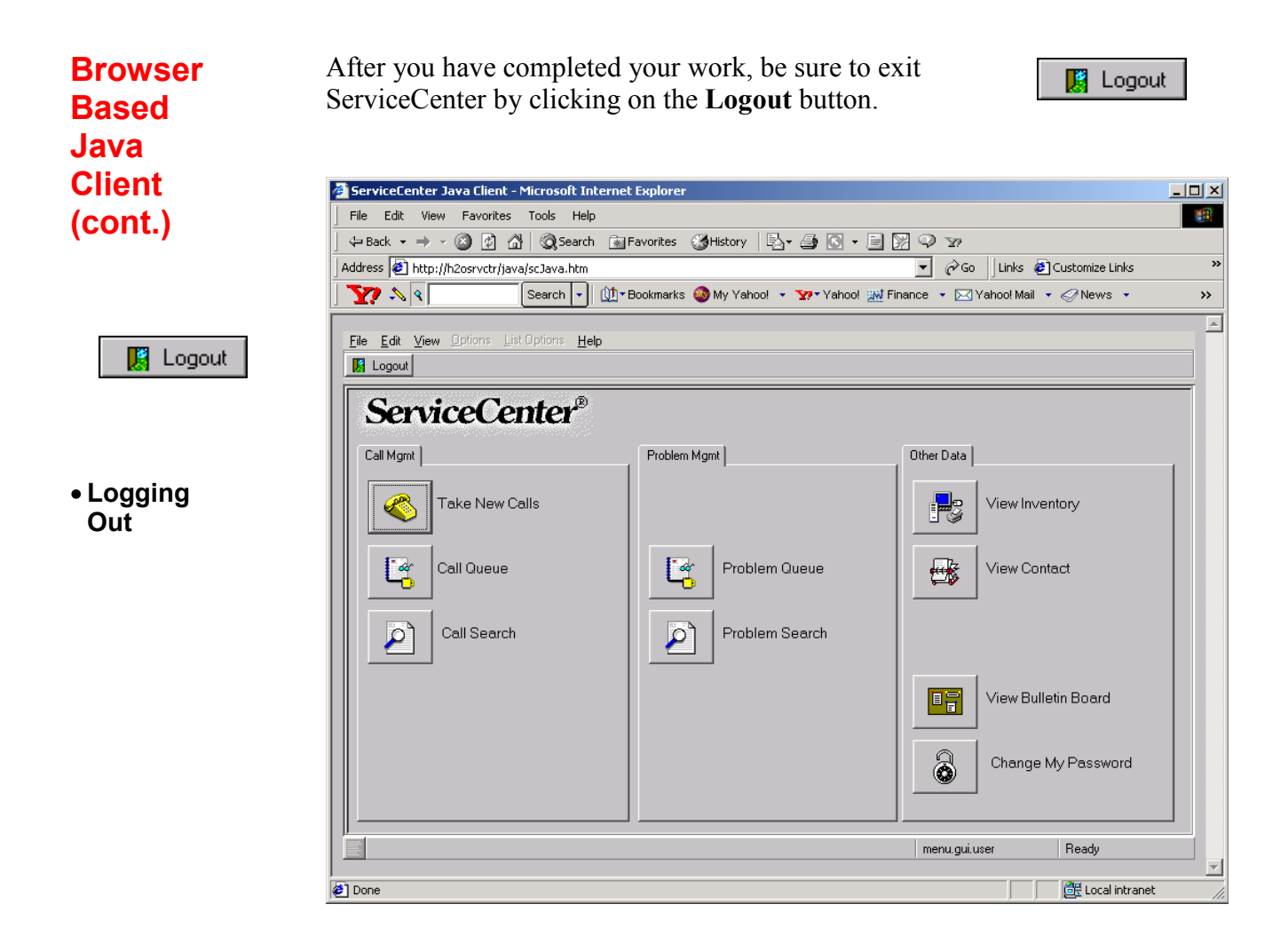

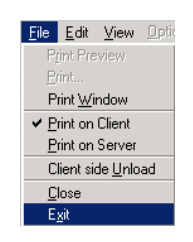

You may also exit by clicking on the **File Menu** and choosing **Exit**.

### Logging In

This document will describe instructions for using ServiceCenter with Desktop GUI client. Support Staff can also use Service Center from any location with the browser-based java client. However, if they do so, they should be aware that the two clients are presently slightly different.

To log in, enter your name and password and press "Enter."

**1** The **Name** field is "case-sensitive" and will automatically complete the rest of your name if it is included in the login list.

- Type in your personal login name, or select it from the "drop-down" menu.
- If you are an intern or temporary (or contract) worker, use the **water.helpdesk** or **wwf.helpdesk** logins, as appropriate.
- If you do not have a personal login, or need a password, contact the Help Desk Lead.
- **2** The password is case-sensitive. You may not use any special characters in your password.

#### Ticket Ownership

Be aware that the login Name used to create **Call Tickets** will also be responsible for monitoring the tickets – until the **Call Tickets** are closed.

**DO NOT CLOSE CALL TICKETS** once they are related to **Problem Tickets.** Escalated **Call Tickets** must remain open. You are still responsible for them until the **Problem Ticket is** closed. All associated **Call Tickets** will be closed automatically by ServiceCenter when their **related Problem Tickets** are closed.

**Call Tickets** opened by the **water.helpdesk** and **wwf.helpdesk** users are the responsibility of the Help Desk Lead.

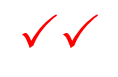

Caution

**Problem Tickets** remain the responsibility of the **Assignee** until the problem is resolved, or the **Problem Ticket** is reassigned to someone else.

Call Tickets remain the responsibility of the Call Taker and must remain open until the associated Problem Ticket(s) are resolved and closed. The Call Taker is also responsible for monitoring the status of related Problem Tickets. ServiceCenter windows containing forms—such as the form referred to as the *ServiceCenter Home* menu—are displayed in a ServiceCenter main window. The appearance and capabilities of your Home menu may vary, depending on how the ServiceCenter administrator has defined you as a user.

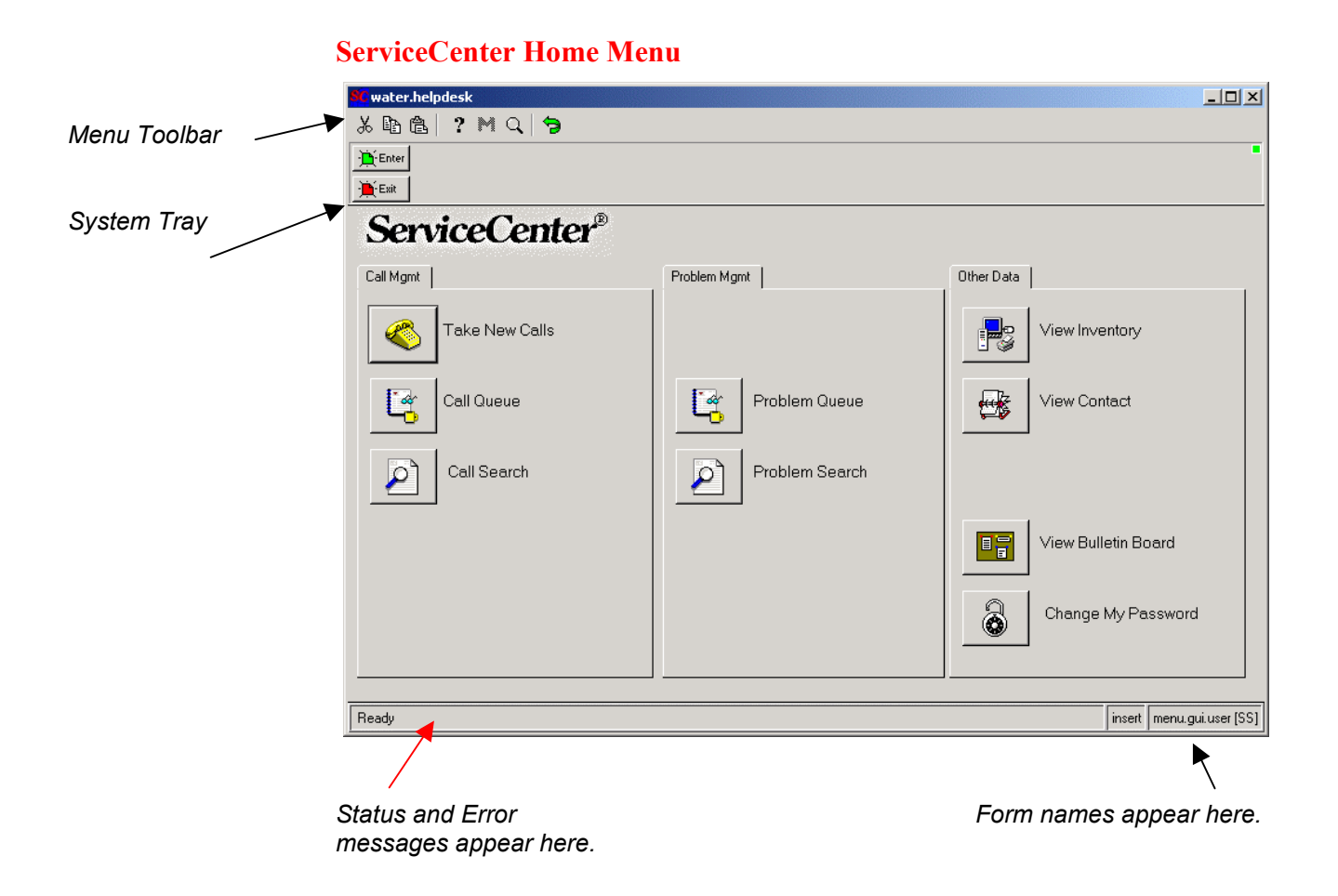

### Using the menus, toolbar, and buttons

The *Main ServiceCenter* window contains a menu bar. Each menu, except Options and List Options, has the same choices in each form. The choices in the Options and List Options menus vary from form to form.

The ServiceCenter tool bar is located at the top of each form. The tool bar provides shortcut buttons for choosing some of the menu options. Click on the button to take the action represented by the equivalent menu option.

Many ServiceCenter forms also contain tabs. Tabs allow quick access to other applications or a set of grouped fields, which eliminates the need to open additional forms.

#### File Menu

The File menu contains these options:

 Print Screen

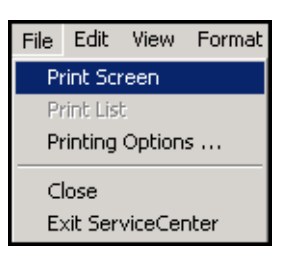

This option allows the current window to be printed to any local or networked printer. The **Print** dialog box opens to allow a choice of available printers.

Only the *current window* can be printer using this menu choice.

 Print List This option is only available if an inbox or a Record List is displayed.

The list is printed to the user's default ServiceCenter printer.

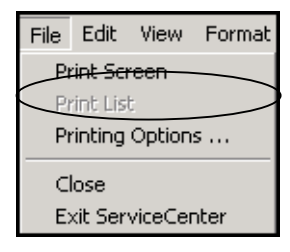

### Using the menus, toolbar, and buttons (cont.)

#### File Edit View Format **File Menu** This option allows you to configure ServiceCenter printing. Selecting this option Print Screen (cont.) Print List displays the following menu:

Printing Options ... Close Exit ServiceCenter

#### **Printing Options**

| Print     Options                | Printing Options Client Page Setup                       | Client Font Setup                     |  |  |
|----------------------------------|----------------------------------------------------------|---------------------------------------|--|--|
| G<br>Tip                         | Print reports on<br>O Server printer<br>© Client printer | Limit client reports to<br>100 pages. |  |  |
| Always select Client<br>printer. |                                                          | OK Cancel                             |  |  |

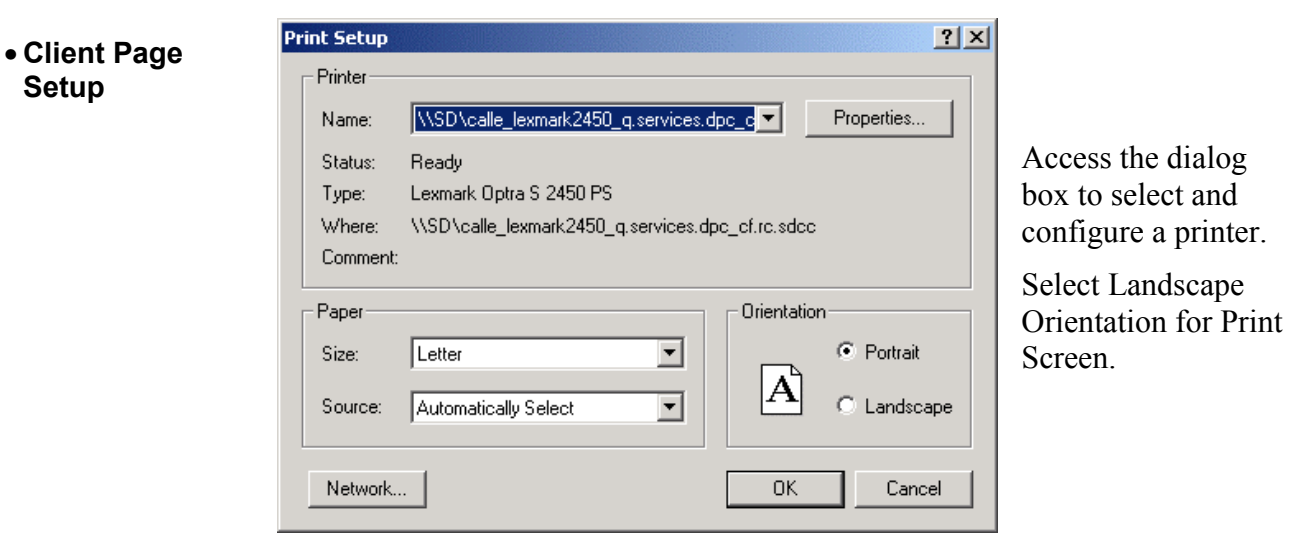

Setup

### Using the menus, toolbar, and buttons (cont.)

| File Menu                         |                                                                                                   | Font                                                                                                    |                                                                                             | <u>? ×</u>   |
|-----------------------------------|---------------------------------------------------------------------------------------------------|----------------------------------------------------------------------------------------------------|---------------------------------------------------------------------------------------------|--------------|
| (cont.)<br>• Client Font<br>Setup | Access the dialog box<br>to select a font to be<br>used when<br>ServiceCenter prints a<br>record. | Font:<br>Courier New<br>Curiz MT<br>Curiz MT<br>Curiz MT<br>Curiz MT<br>Curiz MT<br>Curiz MT<br>Curiz MT<br>Curiz MT<br>Curiz MT<br>Curiz MT | Font style: Size:<br>Regular 10<br>Regular 10<br>Italic<br>Bold<br>Bold Italic 16<br>Sample | OK<br>Cancel |
|                                   |                                                                                                   | This is an OpenType font. This printer and your screen.                                                                                      | ABb YyZz<br>Script:<br>Western<br>same font will be used on both you                        | <b>v</b>     |

- Print reports on... This section of the window allows you to select where ServiceCenter reports are spooled for printing. The default is the server printer. You can change this setting from any ServiceCenter form. Pressing Ctrl+Shift P will toggle between the two settings.
- Print on Client

 $\mathcal{G}$ 

Tip

Always select Client printer.

| -Print reports on |                |  |
|-------------------|----------------|--|
| 0                 | Server printer |  |
| C                 | Client printer |  |

A  $\odot$  is visible beside the **Client printer** option when you have chosen to have ServiceCenter print jobs to a local or network printer.

Selecting the client printer option ensures that reports, or screen prints, are sent to a printer connected to the client – locally or across the network. This option provides foreground printing of screen prints and reports under the configured page limit in length.

A **[P]** is displayed in the right corner of the Status bar of a form if the client printer is chosen.

menu.gui.user [P]

### Using the menus, toolbar, and buttons (cont.)

| File Menu<br>(cont.)<br>• Print<br>on<br>Server                   | Print reports on       • Server printer         • Server printer       • O is visible beside the Server printer option when you have chosen to have ServiceCenter print jobs print to a default server as background tasks.         • Client printer       • O is visible beside the Server printer option when you have chosen to have ServiceCenter print jobs print to a default server as background tasks.         • A [S] is displayed in the right corner of the Status bar of a form whenever the server printer is chosen. |
|-------------------------------------------------------------------|----------------------------------------------------------------------------------------------------|
| √ √<br><u>Caution</u>                                             | Do <u>NOT</u> select Server printer because no printers are connected to the server.                                                                                                    |
| <ul> <li>Limit client<br/>reports to <n><br/>pages</n></li> </ul> | Sets the limit of report data sent from a<br>ServiceCenter server to a client. Reports printed<br>from a client are downloaded from the server.<br>Some are lengthy, which prolongs the download<br>time.                                                                                                    |
| • Close                                                           | Closes the current form. If the form is your starting ServiceCenter point, you are taken to the exit form to log out of ServiceCenter.                                                                                                    |
| Exit Service     Center                                           | Logs you out of the current ServiceCenter session.                                                                                                    |
|                                                                   | When using the GUI Client, you can also use the <b>Exit</b> button to exit ServiceCenter from the main ServiceCenter window.                                                                                                    |
|                                                                   | If using the Browser-based Java Client, you can use the <b>Logout</b> button.                                                                                                    |
| Exit                                                              | The <b>Exit</b> button is also available on all GUI Client windows and allows you to exit from your current activity and return to your previous window.                                                                                                    |

### Main Menu Choices

Once you have successfully logged into ServiceCenter, you can select what you need to do by simply clicking on the appropriate button.

#### Main ServiceCenter window

| C water.helpdesk |              |              |                       |
|------------------|--------------|--------------|-----------------------|
| 206 ? M Q        | 9            |              |                       |
| - Enter          |              |              | •                     |
| Exit             |              |              |                       |
| ServiceCe        | enter®       |              |                       |
| Call Mgmt        | Problem Mgmt | Other Dat    | a                     |
| Take New 0       | Dalls        |              | View Inventory        |
| Call Queue       | Pro          | oblem Queue  | View Contact          |
| Call Search      | n Pr         | oblem Search |                       |
|                  |              |              | View Bulletin Board   |
|                  |              |              | Change My Password    |
|                  |              |              |                       |
| Ready            |              |              | in menu.gui.user [SS] |
|                  |              |              |                       |
|                  |              |              |                       |

The name of the active ServiceCenter form is displayed here.

### **System Messages**

ServiceCenter helps you keep track of your work by displaying messages to help you. These messages notify you of successful completions of individual tasks, errors generated while attempting to complete a task, and messages to help you identify which ServiceCenter screen or window you are presently using.

|                         | ServiceCenter                                       |                |                                |
|-------------------------|-----------------------------------------------------|----------------|--------------------------------|
|                         | <u>xne ?Mq 9</u>                                    |                |                                |
|                         | 🗶 Cancel 🛛 😕 Undo 🛛 🐁 Qopen 🛛 💞 Close 🛛 👧 Find 🗍    | 🚯 Fill 💭 Clone | •                              |
|                         | Call ID:                                            | Status:        | )pen - Idle 📃                  |
|                         | User ID: HID 🛄                                      | Priority:      | - Priority One 📃               |
|                         | Reported By: JAMES DORMAN                           | Owner:         | Nater Helpdesk User 🛛 🛄        |
|                         | Problem Phone / Ext.: 858-503-7271                  | Helpdesk:      | VATER 👤                        |
|                         | Home Location:                                      | Notify By:     | MAIL                           |
|                         | Current Location: CALLE FORTUNADA                   |                |                                |
|                         | Bidg-Floor/ Room: MAIN BLDG                         |                |                                |
|                         | Asset ID: 31040                                     | <u> </u>       |                                |
|                         | Actions   Reported By Info   Asset ID Info          |                |                                |
|                         | Description: Standard Cause / Besolu                | tion:          |                                |
|                         | Show . Buns too slow since Visio 2002 was installed |                |                                |
|                         | Helated                                             |                |                                |
| Status Bar              | itest ticket for screen grabs)                      |                |                                |
|                         |                                                     | -              |                                |
|                         | Call Resolution:                                    |                |                                |
|                         |                                                     | -              |                                |
|                         |                                                     |                |                                |
| <u>SC Feature</u>       |                                                     |                |                                |
| The Status Bar mavides  | Add/Edit                                            | -              |                                |
| The Status Bar provides |                                                     |                |                                |
| information             | Beady                                               |                | insert loc incaujck wwf.a. [P] |
| information.            |                                                     |                |                                |
|                         |                                                     |                | - /                            |
|                         |                                                     |                |                                |
|                         | Status Insert/Overwrite status Curren               | t form name    | Printer identification         |
|                         | message identification                              |                |                                |
|                         |                                                     |                |                                |

#### **Call Ticket Window**

м

To learn more about an error message, click on the M key. This key will display more details about the error.

# System Messages (cont.)

As you work with various ServiceCenter forms, such as the **Call Ticket** form below, you can monitor ServiceCenter activity by reviewing the system messages that are displayed on the **Status Bar**.

#### **Call Ticket Window** 6. \_ 🗆 × Tip ?MQ と回じ Þ المحمل المح 🐀 Qopen 📗 Last Call 💓 Close 👩 Find 💽 Fill 💭 Clone 🗶 Cancel Click the **M** key to learn Call ID: Open - Idle Status: V more about error User ID: 1 - Priority One V Priority: messages. Water Helpdesk User Reported By: ... Owner: ... eate oblem Phone / Ext. Helpdesk WATER EMAIL Home Location: Notify By: Current Location: V Bldg-Floor/ Room: V Asset ID: ••• Ľ Actions | Reported By Info | Asset ID Info | Standard Cause / Resolution: Description: ••• \* • Call Resolution: Status Bar • 3 -SC Feature Call CALL005933 has been closed. insert cc.incquick.wwf.g [P] The Status Bar provides valuable help and information. The Status Bar displays error, alert, or warning messages. Call CALL005916 has been saved. insert cc.incquick SAVE IT or LOSE IT! $\checkmark\checkmark$ When creating or updating tickets, be sure to save your work often. ServiceCenter will automatically "timeout" after 15 minutes and any changes that remain unsaved will be lost. **Caution**

## **Response Times**

| Response Event                                                                                                | Standard           | Urgent                  | Comments                                                                                                    |
|----------------------------------------------------------------------------------------------------|--------------------|-------------------------|----------------------------------------------------------------------------------------------------|
| Call Taker creates new Call Ticket or<br>updates existing Call Ticket after<br>receiving request by telephone | 1 – 15<br>minutes  | 1 – 15 minutes          | Timer starts when notification is received.<br>Substitute 4 hours for requests received via<br>email. Urgent requests should not be<br>reported via email. |
| Call Taker creates new Problem<br>Ticket or links Call Ticket to existing<br>Problem Ticket                   | 1 – 15<br>minutes  | 1 – 15 minutes          | Timer starts when notification is received.<br>Substitute 4 hours for requests received via<br>email.                                                      |
| Call Taker notifies Assignee of<br>Problem Ticket Assignment via cell<br>phone, pager or telephone            | 1 – 15<br>minutes  | 1 – 5 minutes           | Timer starts when Problem Ticket has been created.                                                                                                    |
| Assignee accepts or declines Problem<br>Ticket assignment                                                     | 1- 30<br>minutes   | 1- 15 minutes           | Timer starts when Assignee receives<br>assignment notification via cell phone, pager<br>or telephone.                                                      |
| Assignee contacts user and schedules visit, as needed                                                         | 15 – 30<br>minutes | 1 – 15 minutes          | Timer starts when Assignee notifies Help Desk that assignment has been accepted.                                                                           |
| Contact SDDPC Dispatch Center and escalate unresolved Problem Ticket to 2 <sup>nd</sup> Level Support         | 8 hours            | 1 - 4 hours             | Timer starts when Problem Ticket is created.                                                                                                    |
| Update Problem Ticket status in<br>ServiceCenter                                                              | Daily              | 4 – 8 hour<br>intervals | Timer starts when Problem Ticket is created.                                                                                                    |
| Resolve problem tickets or escalate to 2 <sup>nd</sup> level support                                          | 8 hours            | 4 - 8 hours             | Timer starts when Problem Ticket is created.                                                                                                    |
| Monitor open Call Tickets and related<br>Problem Tickets                                                      | Daily              | Daily                   | Timer starts when Call and Problem Tickets are created.                                                                                                    |

The Water and WWF Help Desks are expected to perform within 90 - 95% compliance for all reported issues. 5 - 10% of issues are anticipated exceptions where a problem or service request extends beyond 24 hours. SDDPC management will monitor and supervise SDDPC staff. City management will monitor and supervise City staff.

### Help Desk Hours

Office

Hours

#### Water – (619) 533-4225

Help Desk is available from 7:00 a.m. to 5:00 p.m. – Monday through Friday.

#### WWF - (619) 533-6900

Help Desk is available from 7:30 a.m. to 4:30 p.m. – Monday through Friday.

To provide maximum customer support, the Water and WWF Help Desks provide cross-coverage for each other. This policy ensures that no Help Desk is "unattended" during normal support hours.

Both Help Desks can answer calls for one another. Whenever a Help Desk must be left unattended, all the incoming calls are answered by one Help Desk until the unattended Help Desk can again be attended.

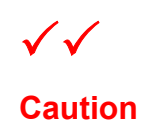

When covering for another Help Desk, be sure to open a new session of ServiceCenter and login using the generic **water.helpdesk** or **wwf.helpdesk** users. Then create all **Call Tickets** for their users using the new session and the generic **User ID** for that Help Desk. This practice will enable user problems to be separately tracked for the two respective Help Desks.

#### **After Hours**

#### Dispatch Center – (858) 581-9900

If users experience problems outside of the regular office hours, then they should contact the **SDDPC Dispatch Center** for assistance, if possible.

Each morning, the Help Desk Lead will compare open Dispatch Center calls with ServiceCenter to ensure that calls opened by the Dispatch Center are also accounted for in ServiceCenter.

Users may also request "**non-emergency**" support via email at any time by sending **GroupWise email** to:

Water – Help\_Desk Water\_Help\_Desk WWF – Help Desk WWF Help Desk